## Zakładanie konta w serwisie Google Scholar

Aby utworzyć konto wejdź na stronę <u>https://scholar.google.pl/schhp?hl=pl</u>

1. W prawym górnym rogu przeglądarki dostępna jest opcja "Zaloguj".

| 🚍 📚 Mój profili 🔺 Moja biblioteka |                                              | ZALO |
|-----------------------------------|----------------------------------------------|------|
|                                   | Google Scholar                               |      |
|                                   | <u>ا</u>                                     |      |
|                                   | Dowshy Język 🔿 Tylko Język polski            |      |
|                                   | Artykuły o COVID-19                          |      |
|                                   | CDC NEJM JAMA Lancet Cell BMJ                |      |
|                                   | Nature Science Elsevier Oxford Wiley medRxiv |      |
|                                   | Stań na ramionach olbrzymów                  |      |

2. Użyj istniejącego konta e-mail w usłudze **Google** lub załóż nowe konto.

|                                          | Google                                                 |                                      |   |
|------------------------------------------|--------------------------------------------------------|--------------------------------------|---|
|                                          | Zaloguj się                                            |                                      |   |
|                                          | Jżyj konta Google                                      | e                                    |   |
| Adres e-mail lub tele                    | fon                                                    |                                      | ٦ |
|                                          |                                                        |                                      |   |
| Nie pamiętasz adr                        | esu?                                                   |                                      |   |
| To nie Twój komput<br>przeglądania prywa | er? Aby się zalogow<br>tnego. <mark>Dowiedz się</mark> | ać, użyj okna<br><mark>więcej</mark> |   |
| Utwórz konto                             |                                                        | Dalej                                |   |
|                                          |                                                        |                                      |   |

3. Aby skonfigurować nowo utworzone lub istniejące wcześniej w serwisie konto kliknij w zakładkę "Mój profil".

| 🚍 📚 Mój profil \star Mója biblioteka |            |         |                                  |               |            |         | 9 |
|--------------------------------------|------------|---------|----------------------------------|---------------|------------|---------|---|
|                                      |            | Go      | ogle                             | e Sc          | hola       | ar      |   |
|                                      | 1          |         |                                  |               |            | Q.      |   |
|                                      |            |         | <ul> <li>Dowolny języ</li> </ul> | rk 🔘 Tylkojęs | tyk polski |         |   |
|                                      | Artykuły o | OVID-19 |                                  |               |            |         |   |
|                                      | CDC        | NEJM    | JAMA                             | Lancet        | Cell       | BMJ     |   |
|                                      | Nature     | Science | Elsevier                         | Oxford        | Wiley      | medRxiv |   |
|                                      |            |         | Stań na ram                      | ionach olbrz  | rymów      |         |   |

| Profil     | Monitoruj cytowania swoich artykułów. Pozwól się znaleźć w Google Scholar.<br>grzelczak.barbara@gmail.com Przełącz konto |
|------------|----------------------------------------------------------------------------------------------------|
| Artykuły   | Imie i nazwisko                                                                                                    |
| Ustawienia |                                                                                                    |
|            | lmię i nazwisko w formie, w jakiej pojawia się w Twoich artykułach                                                       |
|            | Organizacja                                                                                                    |
|            | Uniwersytet Ekonomiczny we Wrocławiu/Wroclaw University of Economic a                                                    |
| -          | Np. Profesor fizyki, Uniwersytet Princeton                                                                               |
|            | Adres e-mail na potrzeby weryfikacji                                                                                     |
|            | @ue.wroc.pl                                                                                                    |
|            | Np. einstein@princeton.edu                                                                                               |
|            | Zainteresowania                                                                                                    |
|            | Np. teoria względności, jednolita teoria pola                                                                            |
|            | Strona internetowa (opcjonalnie)                                                                                         |
|            | Nn http://www.princeton.edu/~einstein                                                                                    |

4. Uzupełnij dane osobowe oraz podaj adres e-mail w **domenie Uczelni** aby system mógł połączyć dane z publikacjami.

Profil można uzupełnić także o informacje na temat:

- nazwy Uczelni Wroclaw University of Economics and Business,
- zainteresowań badawczych właściciela (w formie słów kluczowych),
- adresu strony internetowej lub innego serwisu właściciela profilu.

 W tym kroku mogą zostać zaproponowane do potwierdzenia publikacje właściciela konta.
 Potwierdź autorstwo publikacji aby dodać je do swojego profilu. Można także odrzucić propozycje systemu

6. Potwierdź sposób aktualizacji publikacji na Twoim profilu:

- automatycznie,

- mail do zatwierdzenia publikacji.

Pamiętaj, aby upublicznić swój profil.

| = | Google Scholar |                                                                                                    |                                                                     |
|---|----------------|----------------------------------------------------------------------------------------------------|---------------------------------------------------------------------|
| 0 | Profil         |                                                                                                    | Artykułów: 0 🔁                                                      |
| 2 | Artykuły       |                                                                                                    |                                                                     |
| 3 | Ustawienia     | nazwisko właściciela profilu                                                                                      | ٩                                                                   |
|   |                | Wybierz grupę artykułów Twojego autorstwa.                                                                        |                                                                     |
|   |                | Cristina Moreno                                                                                                   | 71 ARTYKUŁÓW                                                        |
|   |                | D242N, a KV7. 1 LQTS mutation uncovers a key residue fo<br>C Moreno, A Oliveras, C Bartolucci, C Muñoz Journal of | r IKs voltage dependence<br>molecular and cellular cardiology, 2017 |
|   |                | D242N, a KV7. 1 LQTS Mutation Uncovers a KEY Residue<br>C Moreno, A Oliveras, C Bartolucci, C Muñoz Biophysic     | for IKS Voltage Dependence<br>al Journal, 2018                      |
|   |                | Anna Oliveras                                                                                                    | 19 ARTYKUŁÓW                                                        |
|   |                | D242N, a KV7. 1 LQTS mutation uncovers a key residue fo<br>C Moreno, A Oliveras, C Bartolucci, C Muñoz Journal of | r IKs voltage dependence<br>molecular and cellular cardiology, 2017 |
|   |                | D242N, a KV7. 1 LQTS Mutation Uncovers a KEY Residue<br>C Moreno, A Oliveras, C Bartolucci, C Muñoz Biophysic     | for IKS Voltage Dependence<br>al Journal, 2018                      |

| ≡ G   | oogle Scholar |                                                                                                    |
|-------|---------------|----------------------------------------------------------------------------------------------------|
| Pro   | fil<br>/kuły  | Aktualizacje artykułów<br>Google Scholar umożliwia automatyczne wyszukiwanie Twoich nowych artykułów oraz zmian<br>w opublikowanych artykułach.                                                      |
| 3 Ust | awienia       | <ul> <li>Aktualizuj automatycznie</li> <li>Wysyłaj mi e-maile z aktualizacjami do sprawdzenia</li> </ul>                                                                                             |
|       | I             | Widoczność profilu Profile publiczne umożliwiają innym wyszukiwanie i obserwowanie Twoich artykułów. Dostępna jest w nich także spersonalizowana lista polecanych pozycji. Upublicznij profil Gotowe |

- Dodawanie publikacji możliwe jest z poziomu zakładki "Mój profil". Możesz dodać:
  - grupę artykułów atematycznie z bazy,
  - pojedynczy artykuł z bazy,
  - pojedynczy artykuł wprowadzając dane ręcznie do bazy.

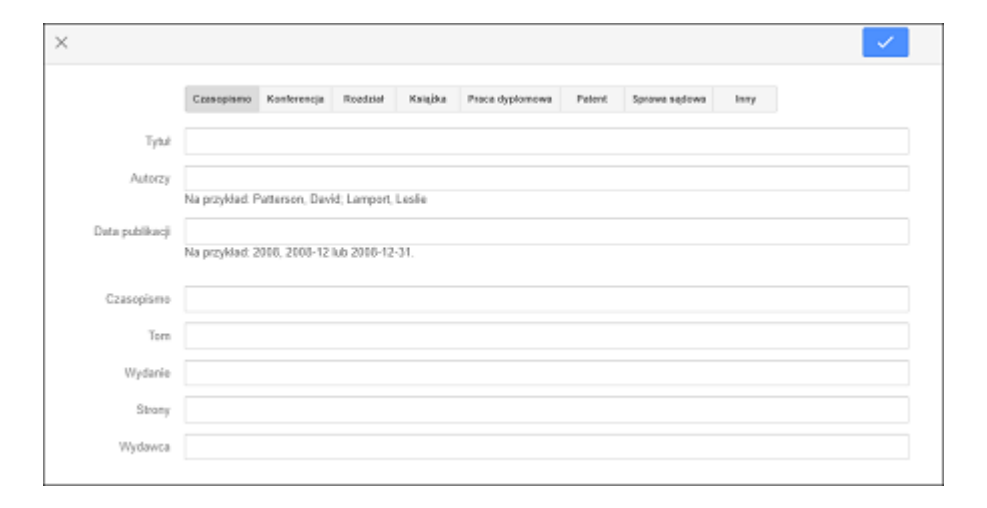

Aby publikacja była dobrze przygotowana do zdeponowania trzeba:

- przygotować plik w formacie PDF,
- dodać metadane do pliku,
- przygotować nazwę pliku zawierającą nazwisko autora/ów oraz kilka słów z tytułu publikacji (należy unikać znaków diakrytycznych),
- ustalić stan prawny publikacji.

## JAK PUBLIKOWAĆ W OPEN ACCESS

Profil Google Scholar jest gotowy. W razie problemów skorzystaj z <u>POMOCY.</u>